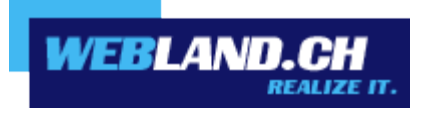

# Manuel

Copyright © Webland AG

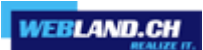

Sommaire

Introduction

Installation

Configuration

Web Access

Notifier

## Introduction

Le Hosted-Xchange Notifier est un outil qui fait de Hosted-Xchange Web Access le programme Mail standard et qui vous indique ainsi l'arrivée de messages E-mail.

Pour l'utilisation de Hosted-Xchange Notifier, il y a besoin de Windows 7, 8 ou 10.

Après l'installation de Hosted-Xchange Notifier, un symbole apparait dans la barre des tâches et il vous informe de la présence d'E-mails non lus sans avoir besoin d'ouvrir Hosted-Xchange Web Access dans un browser.

Les nouveaux messages E-mails en arrivée seront représentés par un court extrait de leur contenu et si vous le désirez par une tonalité d'information.

Un double clic su le symbole permet d'ouvrir Hosted-Xchange Web Access.

Si dans le browser vous cliquez sur hyperlink "mailto", Hosted-Xchange Web Access s'ouvrira automatiquement en guise de programme E-mail standard.

## Installation

Vous pouvez télécharger directement le logiciel Notifier sur Internet.

Pour cela, loguez-vous avec voter adresse E-mail et votre mot de passe dans le Hosted-Xchange Web Access au moyen de notre <u>page Web</u>.

Pour cela vous devez donner votre **adresse E-mail** et le **mot de passe** et sélectionner **Login**.

| XChange WebAccess<br>Webmail<br>E-Mail-Adresse |       |
|------------------------------------------------|-------|
| felix.muster@ihredomain.ch                     |       |
| Passwort                                       |       |
| •••••                                          |       |
| <ul><li>via SSL</li><li>Login merken</li></ul> |       |
|                                                | Login |

#### Sélectionnez Home -> Webland Notifier.

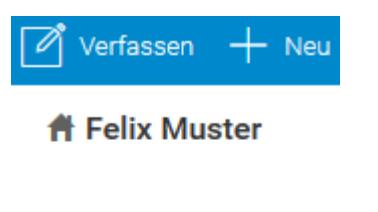

Posteingang

Entwürfe

Gesendete Objekte

Spam

- Webland Outlook Sync
- Webland Notifier
- Weitere Apps

WEBLAND.CH

Cliquez sur le lien Télécharger.

| Lizenz / Integ | gration                                                                                                    | _ 🗆           | × |
|----------------|----------------------------------------------------------------------------------------------------|---------------|---|
|                |                                                                                                    |               | * |
|                | Webland Notifier<br>Erhalten Sie Benachrichtigungen über neue<br>E-Mails<br>Notifier integriert den Webland WebAccess als<br>Standard-Mail-Programm unter Windows und<br>bietet E-Mail-Benachrichtigungen auf Ihrem<br>Desktop. | Herunterladen | E |
|                |                                                                                                    |               | Ŧ |

#### Sélectionnez Continuer.

| 🕞 IceWarp Notifier 1.42 Instal | lation 📃 🗖 🗙                                                                                                    |  |
|--------------------------------|----------------------------------------------------------------------------------------------------|--|
|                                | Willkommen beim Installations-<br>Assistenten für IceWarp Notifier<br>Dieser Assistent wird Sie durch die Installation von IceWarp<br>Notifier 1.42 begleiten.<br>Es wird empfohlen, vor der Installation alle anderen<br>Programme zu schließen, damit bestimmte Systemdateien<br>ohne Neustart ersetzt werden können.<br>Klicken Sie auf Weiter, um fortzufahren. |  |
|                                | Weiter > Abbrechen                                                                                                    |  |

#### Sélectionnez Accepter.

| 🕞 IceWarp Notifier 1.42 Installation                                                                                                    | X     |  |  |  |
|----------------------------------------------------------------------------------------------------|-------|--|--|--|
| Lizenzabkommen<br>Bitte lesen Sie die Lizenzbedingungen durch, bevor Sie mit der Installation fortfahren.                                                                                                    | Van   |  |  |  |
| Drücken Sie die Bild-nach-unten Taste, um den Rest des Abkommens zu sehen.                                                                                                    |       |  |  |  |
| EULA                                                                                                    | *     |  |  |  |
| Software Licence Agreement for IceWarp Notifier (freeware version)                                                                                                    |       |  |  |  |
| This is a legal agreement between You (either an individual person or a single<br>legal entity) and IceWarp Limited (IceWarp), which governs your use of IceWarp<br>Notifier that accompanies this agreement, or that is subsequently provided<br>to you pursuant to further order, including any associated media, printed<br>materials and electronic documentation (Product). |       |  |  |  |
| By installing, copying, downloading, accessing or otherwise using the Product,                                                                                                    | -     |  |  |  |
| Falls Sie alle Bedingungen des Abkommens akzeptieren, klicken Sie auf Annehmen. Sie müssen<br>die Lizenzvereinbarungen anerkennen, um IceWarp Notifier 1.42 installieren zu können.                                                                                                    |       |  |  |  |
| IceWarp Setup System                                                                                                    |       |  |  |  |
| < Zurück Annehmen Abbr                                                                                                    | echen |  |  |  |

#### Sélectionnez Continuer.

| 🕞 IceWarp Notifier 1.42 Installation                                                                                                    |
|----------------------------------------------------------------------------------------------------|
| Zielverzeichnis auswählen<br>Wählen Sie das Verzeichnis aus, in das IceWarp Notifier 1.42 installiert werden soll.                                                                                                    |
| IceWarp Notifier 1.42 wird in das unten angegebene Verzeichnis installiert. Falls Sie in ein<br>anderes Verzeichnis installieren möchten, klicken Sie auf Durchsuchen und wählen Sie ein<br>anderes Verzeichnis aus. Klicken Sie auf Weiter, um fortzufahren. |
| C:\Program Files (x86)\IceWarp Notifier Durchsuchen                                                                                                    |
| Benötigter Speicher: 5.7MB<br>Verfügbarer Speicher: 7.9GB<br>IceWarp Setup System<br>< Zurück Weiter > Abbrechen                                                                                                    |

#### Sélectionnez Installer.

| 🕞 IceWarp Notifier 1.42 Installation                                       | - 0 ×     |
|----------------------------------------------------------------------------|-----------|
| Allgemeine Einstellungen<br>Zusätzliche Allgemeine Einstellungen auswählen |           |
| Web-Client als Standard E-Mail-Programm verwenden                          |           |
| Automatisch starten, wenn der Computer gestartet wird                      |           |
|                                                                            |           |
|                                                                            |           |
| IceWarp Setup System                                                       | Abbrechen |

L'installation est terminée.

Sélectionnez Terminer.

| ertig    |                          |                 |                       |                        |     |
|----------|--------------------------|-----------------|-----------------------|------------------------|-----|
|          |                          |                 |                       |                        |     |
| Zielver  | zeichnis: C:\Program F   | iles (x86)\IceW | /arp Notifier \ang \¢ | sk                     |     |
| Dekom    | primiere: lang.xml 10    | 00%             |                       |                        |     |
| Zielver  | zeichnis: C:\Program F   | iles (x86)\IceW | arp Notifier          |                        |     |
| Erstelle | e Deinstallations-Progra | amm: C:\Progra  | m Files (x86)\IceV    | Varp Notifier \Uninsta | all |
| Erstelle | e Verzeichnis: C:\Users  | Administrator   | AppData Roaming       | Microsoft\Windows      | \St |
| Erstelle | e Verknüpfung: C:\Use    | rs\Administrato | r \AppData \Roamir    | ng\Microsoft\Windov    | vs\ |
| Starte   | : "C:\Program Files (x8  | 6)\IceWarp No   | tifier \notifier.exe" | registerdefault        |     |
| Starte   | : "C:\Program Files (x8  | 6)\IceWarp No   | tifier \notifier.exe" | autostart              |     |
| Starte   | : "C:\Program Files (x8  | 6) IceWarp No   | tifier\notifier.exe"  |                        | =   |
| Starte   |                          |                 |                       |                        |     |

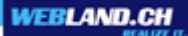

Vous êtes maintenant invité à saisir vos informations d'utilisateur, de serveur et d'enregistrement:

Saisissez sous détails de l'utilisateur:

- E-mail: l'adresse E-mail
- Mot de passe: le nom adapté au compte

Saisissez sous détails du serveur:

- Serveur: l'adresse du serveur sous la forme imap.VotreDomain.ch (en remplaçant VotreDomain par le véritable nom de domaine)
- Utilisateur: l'adresse E-mail
- URL: l'URL pour Web Access sous la forme http://imap.VotreDomain.ch (en remplaçant VotreDomain par le véritable nom de domaine)

Sélectionnez ensuite **OK**.

| 🔯 IceWarp       | Notifier v1.42               |  |  |  |
|-----------------|------------------------------|--|--|--|
| Allgemein       | Benutzerdetails Über         |  |  |  |
| Benutzerdetails |                              |  |  |  |
| E-Mail:         | felix.muster@ihredomain.ch   |  |  |  |
| Passwort:       | •••••                        |  |  |  |
| Serverdetai     | ls                           |  |  |  |
| Server:         | imap.ihredomain.ch 🔲 TLS/SSL |  |  |  |
| Benutzer:       | felix.muster@ihredomain.ch   |  |  |  |
| URL:            | http://imap.ihredomain.ch 👻  |  |  |  |
|                 |                              |  |  |  |
|                 |                              |  |  |  |
|                 | OK Abbrechen                 |  |  |  |

L'installation est terminée.

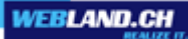

## Configuration

### Web Access

Afin d'utiliser le Notifier en relation avec Web Access dans des conditions optimales, il faut sélectionner l'option **Remarquer Login** dans la fenêtre du Login de Web Access.

Il n'y a que de cette façon que le Notifier peut se connecter automatiquement à Web Access.

| XChange WebAccess<br>Webmail<br>E-Mail-Adresse |       |  |
|------------------------------------------------|-------|--|
| felix.muster@ihredomain.ch                     |       |  |
| Passwort                                       |       |  |
| ••••                                           |       |  |
| via SSL                                        |       |  |
| Login merken                                   |       |  |
|                                                | Login |  |

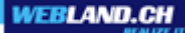

Dans la barre des tâches de votre ordinateur apparait maintenant l'icone Notifier ("Bulle de dialogue – enveloppe").

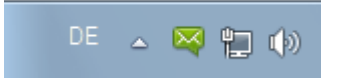

Faites un clic droit de la souris dessus et sélectionnez **Options...** dans le menu de contexte afin de procéder à d'autres réglages.

| Posteingang anzeigen |
|----------------------|
| Neue Nachricht       |
| Aktualisieren        |
| Einstellungen        |
| Über                 |
| Beenden              |

Sélectionnez le curseur Généralités.

Entre autres choses, vous pouvez déterminer si et comment vous serez averti en cas d'arrivée de nouveaux messages par E-mail, si le Notifier Webland doit être mis en œuvre automatiquement au démarrage de l'ordinateur ou si le Web Access doit être installé en qualité de programme standard pour les E-mails.

| Karp Notifier v1.42                                              |                     |                                 |  |  |  |
|------------------------------------------------------------------|---------------------|---------------------------------|--|--|--|
| Allgemein Be                                                     | enutzerdetails Über | zerdetails Über                 |  |  |  |
| Allgemein                                                        | Allgemein           |                                 |  |  |  |
| ☑ WebClient als Standard E-Mail-Programm verwenden               |                     |                                 |  |  |  |
| Automatisch mit Windows starten                                  |                     |                                 |  |  |  |
| Meldungen: Ungelesene Nachrichten anzeigen & Sound wiedergeben 💌 |                     | zeigen & Sound wiedergeben 💌    |  |  |  |
| Browser:                                                         | (Standard)          | <ul> <li>Jurchsuchei</li> </ul> |  |  |  |
| -Doppelklick-                                                    |                     |                                 |  |  |  |
| Posteinga                                                        | ng 💿 Optionen       | 🔘 Anzeigen                      |  |  |  |
| -Ctrl+Doppelkl                                                   | lick                |                                 |  |  |  |
| 🔘 Posteinga                                                      | ing 💿 Optionen      | 🔘 Anzeigen                      |  |  |  |
|                                                                  |                     | OK Abbrechen                    |  |  |  |

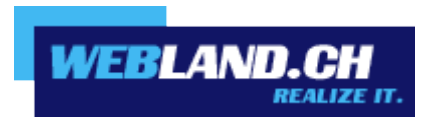

Copyright © Webland AG